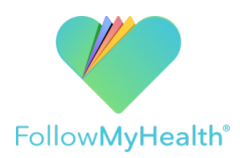

Follow My Health – Registration http://rrh.followmyhealth.com

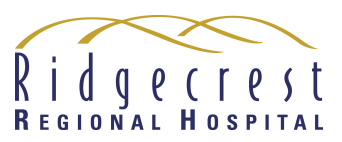

Thank you for signing up to Follow My Health! We're glad you're here and we want to help you complete the registration in a few easy steps.

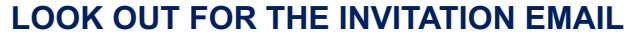

Upon providing your email address, you'll receive an invite. Remember to check your junk folder.

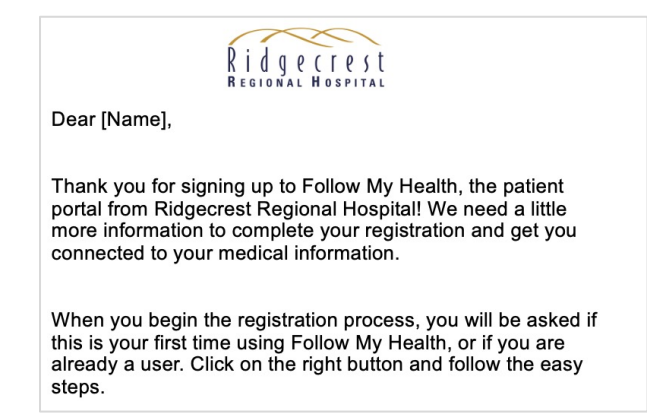

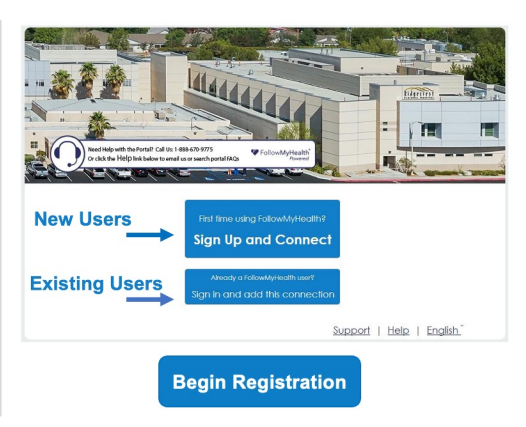

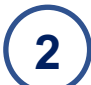

## CREATE A USERNAME

Use your email address or create a unique one.

|        | Sign Up and                                                       | Con     | nect                                                                                                    |
|--------|-------------------------------------------------------------------|---------|----------------------------------------------------------------------------------------------------|
| FMH    | Create Username (Using your email is recommended)<br>RRHchemotest | * *     | Cannot contain the characters /, ?, #, or \<br>If using your email, must be a valid email<br>address              |
|        | Create Password                                                   | * * *   | Must be at least 8 characters<br>Must contain at least one number<br>Must contain at least one special character. |
|        | ••••••                                                            | *       | For example: !@#\$%^&*()-<br>Passwords must match                                                                 |
| « Bacl | k Confirm and C                                                   | Continu | e                                                                                                    |

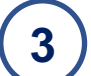

## VERIFY YOUR IDENTITY

By entering the 4 digits of your year of birth, or the last 4 digits of your social.

|                                                                                                    | Connect yo                                                                                                    | ur account                                                                                                    |                                                                                                    |
|----------------------------------------------------------------------------------------------------|----------------------------------------------------------------------------------------------------|----------------------------------------------------------------------------------------------------|----------------------------------------------------------------------------------------------------|
|                                                                                                    | Step 3: Enter                                                                                                    | Invite Code                                                                                                    |                                                                                                    |
| The invite code is a secret betwee<br>were not given a code directly fro<br>number or year of birth (yyyy). Rer<br>code applies to that patient and w<br>were given a specific invite code to<br>For more information, please refer<br>your provider. | n the patient and the head<br>m your provider, it will mos<br>member, if you are setting<br>vill be the last four digits of<br>from the provider for that p<br>to the invitation email you<br>1983 | Ithcare provider with whom you of<br>t likely be either the last four digit<br>up a proxy account for a child of<br>his/her social security number or<br>patient).<br>received from noreply@followmy | are connecting. If you<br>s of your social security<br>r dependent adult, the<br>year of birth (unless you<br>yhealth.com or contact |

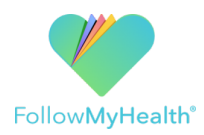

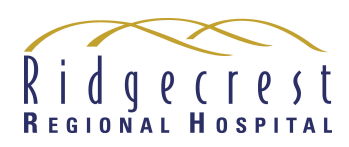

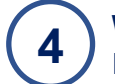

## WE'LL UPLOAD YOUR INFORMATION

If you get prompted by a delay screen, click 'yes' and let us do the work.

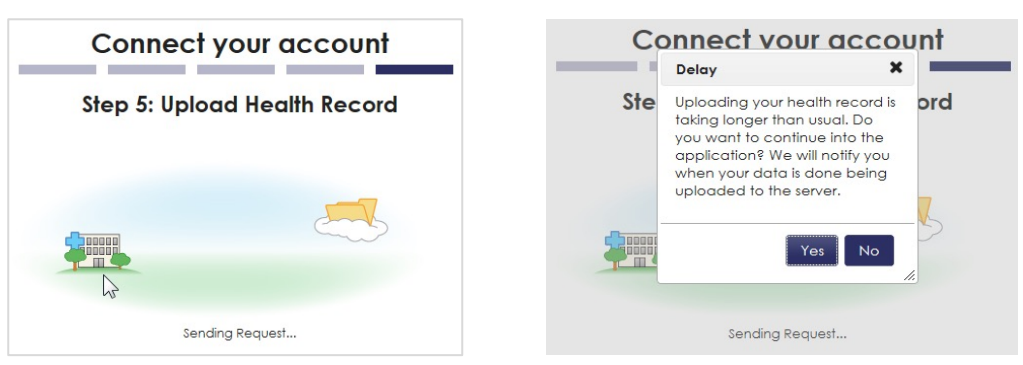

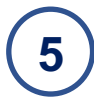

## **YOU'RE IN! WELCOME TO THE HOME PAGE** Explore the four tabs and get familiar with them. The home page displays your profile, your appointments, and recent activity.

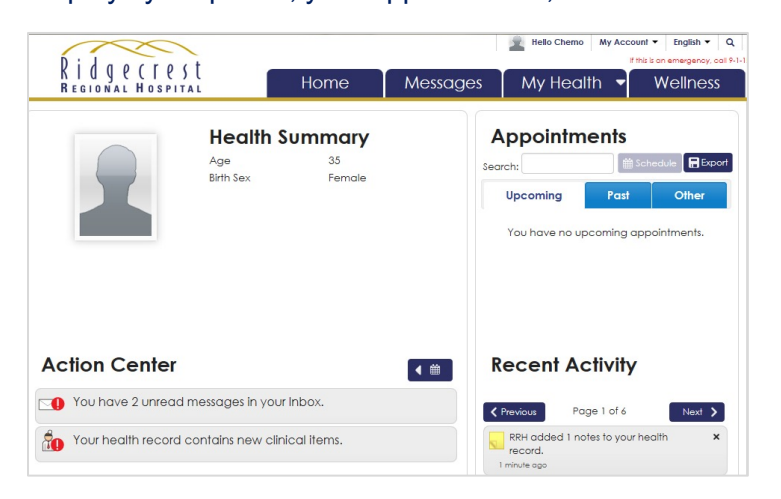

6

ACCESS YOUR HEALTH RECORDS Use "My Health" tab to access your results, medications, visit summaries, and more!

| _                                                                                                    |                                                                                         | Import Send                                                                                                    |
|----------------------------------------------------------------------------------------------------|-----------------------------------------------------------------------------------------|----------------------------------------------------------------------------------------------------|
| Demograp                                                                                                    | phics                                                                                   | intport send                                                                                                    |
| New Photo                                                                                                    | Chemo Test<br>1081 CHIINA LAKE BLVD<br>RIDGECREST, California<br>93555<br>04/21/1983    | My Care Team 9                                                                                                    |
| Jinghoses                                                                                                    |                                                                                         |                                                                                                    |
| <ul> <li>Injury of rotato</li> </ul>                                                                                             | r cuff                                                                                  | Gastric ulcer                                                                                                    |
| <ul> <li>Injury of rotate</li> <li>Arthritis</li> </ul>                                                                          | r cuff                                                                                  | Gastric ulcer     Pain of left elbow joint                                                                                                    |
| <ul> <li>Injury of rotate</li> <li>Arthritis</li> <li>Seizures</li> </ul>                                                        | r cuff                                                                                  | Gastric ulcer     Pain of left elibow joint     Coal worken' pneumoconiosis                                                                   |
| Injury of rotate     Arthritis     Seizures     Kidney stones                                                                    | r cuff                                                                                  | Gatific Ucer     Pian of Methalbow joint     Cod worker: pneumoconiosis     Onteoporosis                                                      |
| Injury of rotate     Arthritis     Seizures     Kidney stones Allergies                                                          | r cuff                                                                                  | Gatific Ucer     Pina of Stiff elbow joint     Cod worker pneumoconiosis     Otteoporeis                                                      |
| Injury of rotate     Arthritis     Seizures     Kidney stones     Allergies     Morphine                                         | r cuff                                                                                  | Gatific Ucer     Pain of Methelbox joint     Cod worker pneumoconiosis     Orteoporosis                                                       |
| Injury of rotate     Arthritis     Seizures     Kidney stones     Morphine     Medication                                        | n cutf                                                                                  | Gatific ulcer     Prain of left elibox joint     Codi vordiner preumoconiosis     Otteoporosis      Recent Vitals                             |
| Injury of rotate     Arthritis     Seizures     Kidney stones     Melergies     Morphine     Medication     Metoprolol (To       | r cuff<br>15<br>rfra1e) - 50 milligram orally every de                                  | Garific ulcer     Poin of left elbow joint     Coal workers' preumoconioss     Otteopoross      Recent Vitals                                 |
| Injury of rotate     Arthritis     Seizures     Kidney stones     Morphine     Medication     Metoprolol (Ta     Sidenofil [Viag | r cuff<br>15<br>Irtale) - 50 miligram orally every de<br>yral - 25 miligram orally once | <ul> <li>Gartific ulcar</li> <li>Paín of left elbow joint</li> <li>Coal warker' pneumocaniosis</li> <li>Osteoporasis</li> </ul> Recent Vitals |

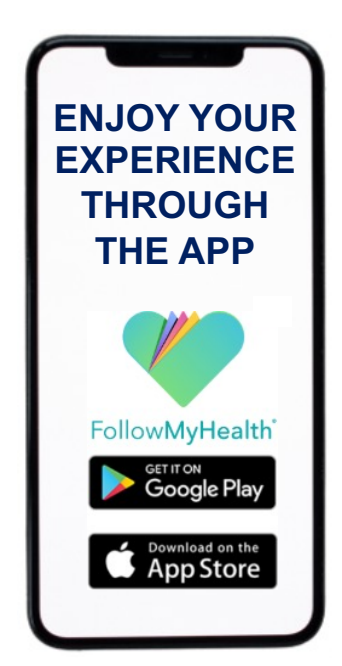